## PROCUREMENT SERVICES – APPROVER CHANGE REQUEST REVIEW AND ACCEPTANCE

## PURPOSE

Review and accept change requests.

Note: Change Request approvals will be mixed in with requisition approval requests. Be sure to review approvals thoroughly to determine if you are viewing a new requisition approval or a change request approval.

**STEPS** 

1. Review and accept change request: Go to your Worklist to review pending approvals.

| Worklist      |              |                  |                    |                  |                     |                    |                                                                                   |                             |                          |
|---------------|--------------|------------------|--------------------|------------------|---------------------|--------------------|-----------------------------------------------------------------------------------|-----------------------------|--------------------------|
| Worklist for  | MANNIXJA: Jo | oyce Mannix      |                    |                  |                     |                    |                                                                                   |                             |                          |
| Detail View   |              |                  |                    | Worklist Filters |                     | Ŷ                  | Eeed -                                                                            |                             |                          |
| Worklist Item | 5            |                  |                    |                  |                     |                    |                                                                                   | Personalize   Find   View A | 1 P 1 St 101 D 100 D 100 |
| Ecom          | Date From    | Work Item        | Worked By Activity | Priority         | Iransaction<br>Name | Approver Path      | Link                                                                              |                             |                          |
| Stephen Quin  | 07/17/2019   | Approval Routing | Approval Workflow  | 2-Medium ~       | Requisition         | Amount<br>Approval | Requisition_187302_EAGLE_2013-11-06_N_0<br>BUSINESS_UNIT_EAGLE_REQ_ID-0000108500  | Mark Worked                 | Reasingn                 |
| Stephen Quin  | 07/17/2019   | Approval Routing | Approval Workflow  | 2-Medium 🗸       | Requisition         | Amount<br>Approval | Requisition 187312 EAGLE 2013-11-06 N 0.<br>BUSINESS UNIT EAGLE REG ID 0000108501 | Mark Worked                 | Reassign                 |

2. Click the link next to the approval you want to review and process.

|                                                                                                    | val                                                                              |                               |                    |            |                     |               |  |
|----------------------------------------------------------------------------------------------------|----------------------------------------------------------------------------------|-------------------------------|--------------------|------------|---------------------|---------------|--|
| Business Unit:                                                                                                    | EAGLE                                                                            |                               |                    |            |                     |               |  |
| Requisition ID:                                                                                                    | 0000108500                                                                       |                               |                    |            |                     |               |  |
| Requisition Name.                                                                                                   | Stephen Ouin                                                                     |                               |                    |            |                     |               |  |
| Requester:                                                                                                    | <u>Stephen Quin</u>                                                              |                               |                    |            |                     |               |  |
| Entered on:                                                                                                    | 07/17/2019                                                                       | Total Amount:                 |                    |            | _                   |               |  |
| Status:                                                                                                    | Pending                                                                          | Total Amount:                 |                    |            | 5,550.00 USD        |               |  |
| Budget Statue:                                                                                                    | Medium                                                                           |                               |                    |            |                     |               |  |
| Dudget Status.                                                                                                    | valio                                                                            |                               |                    |            |                     |               |  |
| No justification ent                                                                                                | tered by requester                                                               |                               |                    |            |                     |               |  |
| No justification en                                                                                                 | stod by requestor.                                                               |                               |                    |            |                     |               |  |
| / Edit Requisitio                                                                                                   | n                                                                                |                               |                    |            | View printal        | ble version   |  |
|                                                                                                    |                                                                                  |                               |                    |            |                     |               |  |
| 🝷 Line Information 🧯                                                                                                | 2                                                                                |                               |                    |            |                     |               |  |
| Line Information                                                                                                    |                                                                                  |                               | Pe                 | ersonalize | Find   🗖 First 🗹    | 1 of 1 🕨 Last |  |
|                                                                                                    |                                                                                  |                               |                    |            |                     |               |  |
| Line                                                                                                    | tem Description                                                                  | Vendor Name                   | Quantity           | NON        | Price               |               |  |
|                                                                                                    | tem Description<br>Norkflow testing                                              | Vendor Name<br>FISHERSCIE-001 | Quantity           | UOM<br>EA  | Price<br>5550.00000 | USD           |  |
| Line II                                                                                                    | tem Description Vorkflow testing ct All                                          | Vendor Name<br>FISHERSCIE-001 | Quantity<br>1.0000 | UOM<br>EA  | Price<br>5550.00000 | USD           |  |
| Line II<br>Select All / Deselect<br>View Line                                                                       | tem Description<br>Norkflow testing<br>ct All<br>Details                         | Vendor Name<br>FISHERSCIE-001 | Quantity<br>1.0000 | UOM<br>EA  | Price<br>5550.00000 | USD           |  |
| Line II<br>Select All / Deselect<br>View Line                                                                       | tem Description<br>Workflow testing<br>ct All<br>Details                         | Vendor Name<br>FISHERSCIE-001 | Quantity<br>1.0000 | UOM<br>EA  | Price<br>5550.00000 | USD           |  |
| Line II<br>Select All / Deselect<br>View Line<br>Change Request Line                                                | tem Description<br>Workflow testing<br>ct All<br>Details<br>e(s)                 | Vendor Name<br>FISHERSCIE-001 | Quantity<br>1.0000 | UOM<br>EA  | Price<br>5550.00000 | USD           |  |
| Line II<br>Select All / Deselect<br>View Line<br>Change Request Lin<br>Review/Edit Approve                          | tem Description<br>Norkflow testing<br>ct All<br>Details<br>e(s)<br>ers          | Vendor Name<br>FISHERSCIE-001 | Quantity 1.0000    | UOM<br>EA  | Price<br>5550.00000 | USD           |  |
| Line II<br>Select All / Deselect<br>View Line<br>Change Request Lin<br>Review/Edit Approve<br>Enter Approver Comm   | tem Description Norkflow testing ct All Details e(s) ers nents                   | Vendor Name<br>FISHERSCIE-001 | Quantity 1.0000    | EA         | Price<br>5550.00000 | USD           |  |
| Line II<br>Select All / Deselect<br>View Line<br>Change Request Lin<br>Review/Edit Approver<br>Enter Approver Comm  | tem Description<br>Norkflow testing<br>ct All<br>Details<br>e(s)<br>ers<br>nents | Vendor Name<br>FISHERSCIE-001 | Quantity<br>1.0000 | UOM        | Price<br>5550.00000 | USD           |  |
| Line II<br>Select All / Deselect<br>View Line<br>Change Request Line<br>Review/Edit Approver<br>Enter Approver Comm | tem Description<br>Norkflow testing<br>ct All<br>Details<br>e(s)<br>ers<br>nents | Vendor Name<br>FISHERSCIE-001 | Quantity<br>1.0000 | UOM        | Price<br>5550.00000 | USD           |  |
| Line II<br>Select All / Deselect<br>View Line<br>Change Request Lin<br>Review/Edit Approver<br>Enter Approver Comm  | tem Description Norkflow testing ct All Details e(s) ers nents                   | Vendor Name<br>FISHERSCIE-001 | Quantity 1.0000    | UOM        | Price<br>5550.00000 | USD           |  |

3. To see information on the change being requested, Click the arrow next to Change Request Line(s). This

| Line II               | normation                                      |                                                 |                 | <u><u>P</u></u>                         | ersonaliz          | e Find First | 1 of 1 G Last |
|-----------------------|------------------------------------------------|-------------------------------------------------|-----------------|-----------------------------------------|--------------------|--------------|---------------|
|                       | Line                                           | Item Description                                | Vendor Name     | Quantity                                | UOM                | Price        |               |
|                       |                                                | 1 Workflow testing                              | FISHERSCIE-001  | 1.0000                                  | EA                 | 5550.00000   | USD           |
|                       | View L                                         | ine Details                                     |                 |                                         |                    |              |               |
| Chan                  | View L<br>ige Request                          | ine Details<br>Line(s)                          |                 |                                         |                    | N            | . 13          |
| Char<br>Char          | View L<br>ge Request<br>je Request l           | ine Details<br>Line(s)<br>Details               |                 | Personalize   Fin                       | <u>id   🗖  </u>    | First 🛙 1 of | 1 🖸 Last      |
| Char<br>Chang<br>Line | View L<br>Ige Request<br>Je Request I<br>Sched | ine Details<br>Line(s)<br>Details<br>Field Name | New Field Value | <u>Personalize   Fin</u><br>Prior Value | nd   🔼  <br>Reason | First X 1 of | 1 D Last      |

- 4. If the Change Request is ready to be approved, click approve. If you want to deny the change request, add the reason for denial in the Approver Comments field, and deny the request.
  - a. If a change request is approved, it will move on to the next approver (if one exists) or to Procurement for final approval and dispatching.

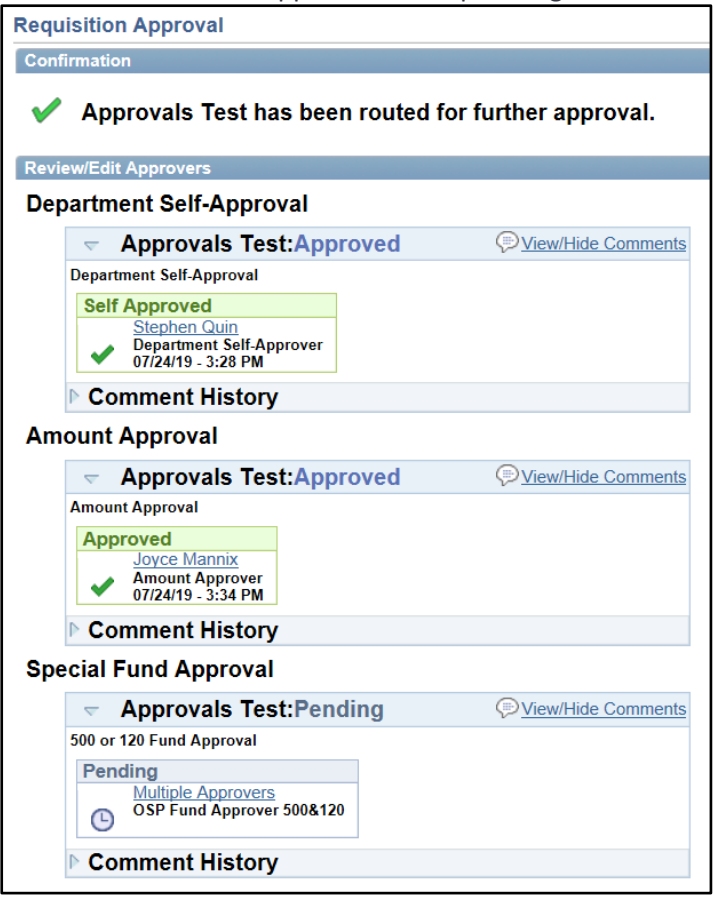

b. If a change request is denied, the Requisition will revert back to its prior status (undo the change request).

| Requ                                                                                        | Requisition Approval                                                            |                    |  |  |  |  |  |
|---------------------------------------------------------------------------------------------|---------------------------------------------------------------------------------|--------------------|--|--|--|--|--|
| Confirmation                                                                                |                                                                                 |                    |  |  |  |  |  |
| Approver has denied the change requested. Requisition has been rolled back to prior status. |                                                                                 |                    |  |  |  |  |  |
| Review/Edit Approvers                                                                       |                                                                                 |                    |  |  |  |  |  |
| Department Self-Approval                                                                    |                                                                                 |                    |  |  |  |  |  |
|                                                                                             | <ul> <li>Approvals Test:Denied</li> </ul>                                       | Diew/Hide Comments |  |  |  |  |  |
|                                                                                             | Department Self-Approval                                                        |                    |  |  |  |  |  |
|                                                                                             | Self Approved<br>Stephen Quin<br>Department Self-Approver<br>07/17/19 - 3:38 PM |                    |  |  |  |  |  |
|                                                                                             | ▶ Comments                                                                      |                    |  |  |  |  |  |
|                                                                                             | Comment History                                                                 |                    |  |  |  |  |  |
| Am                                                                                          | Amount Approval                                                                 |                    |  |  |  |  |  |
|                                                                                             | <ul> <li>Approvals Test:Denied</li> </ul>                                       | View/Hide Comments |  |  |  |  |  |
|                                                                                             | Amount Approval                                                                 |                    |  |  |  |  |  |
|                                                                                             | Denied<br>Joyce Mannix<br>Amount Approver<br>07/24/19 - 3:24 PM                 |                    |  |  |  |  |  |
|                                                                                             | Comments                                                                        |                    |  |  |  |  |  |
|                                                                                             | ▶ Comment History                                                               |                    |  |  |  |  |  |
| Special Fund Approval                                                                       |                                                                                 |                    |  |  |  |  |  |
|                                                                                             | <ul> <li>Approvals Test: Denied</li> </ul>                                      | View/Hide Comments |  |  |  |  |  |
|                                                                                             | 500 or 120 Fund Approval                                                        |                    |  |  |  |  |  |
|                                                                                             | Not Routed<br>Multiple Approvers<br>OSP Fund Approver 500&120                   |                    |  |  |  |  |  |